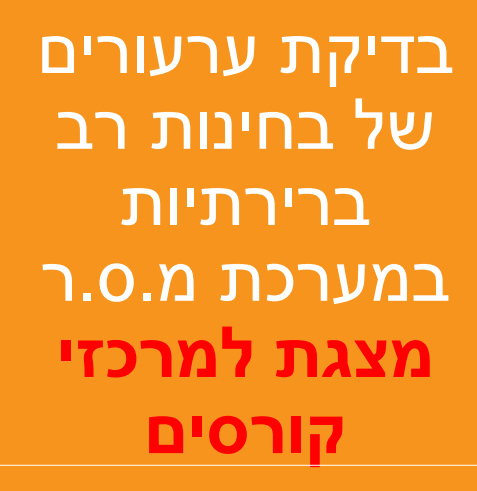

הפקולטה למדעי הבריאות

החל מסמסטר ב', תשפ"א

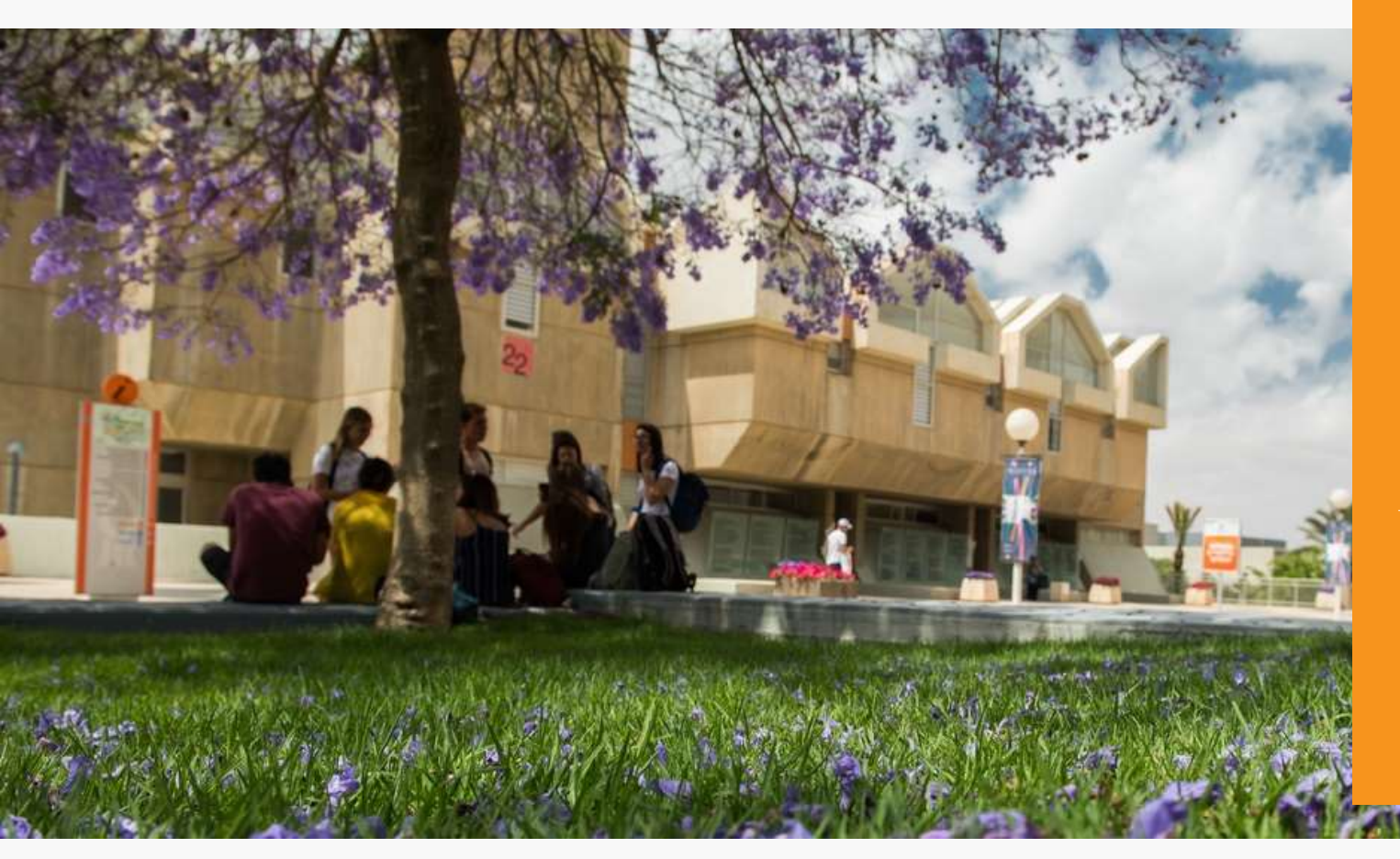

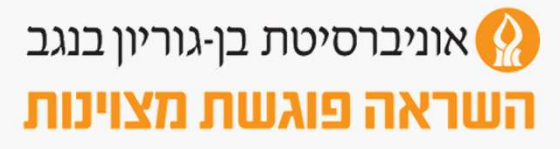

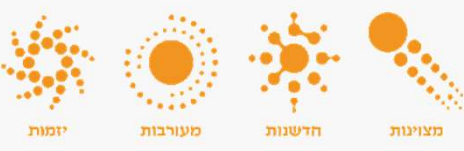

# כניסה למערכת

- הכניסה למערכת היא דרך הקישור

https://appeals.bgu.ac.il/AppealsSystem/Appeals/default.aspx

• כל גישה למערכת מחייבת הזדהות.

ההזדהות מתבצעת ע"י שם משתמש וססמא
 של bgu-users ומספר ת"ז.

קיימים מדריכים למרצים בתוך מערכת מ.ס.ר כמו כן ניתן להפנות שאלות במסך "צור קשר" בתוך המערכת. או לפנות ליחידת המחשוב הפקולטית <u>mcu@medic.bgu.ac.il</u>

| 1     | <b>`</b> |        | •       | אוניברסיטת בן-גוריון בנגב |    |
|-------|----------|--------|---------|---------------------------|----|
| יזמות | מעורבות  | חדשנות | מצוינות | שראה פוגשת מצוינות        | הו |

| Ben-Gurion University<br>Appeal System |                                          |                          | אוניברסיטת בן גוריון בנגב 🏠 אוניברסיטת אוניברסיטת אוניברטיטת אוניברסיטת אוניברסיטת או |
|----------------------------------------|------------------------------------------|--------------------------|----------------------------------------------------------------------------------------------------|
| U<br>Pi<br>IC                          | כניסה למערכת<br>ser Name<br>assword<br>ס | שם משתמש<br>סיסמא<br>ת"ז |                                                                                                    |

## כניסה ראשונית למערכת

- בפעם הראשונה שמרצה יכנס למערכת הערעורים, הוא יתבקש לאשר את
  פרטיו, או לשנות את כתובת הדוא"ל שלו שאליה הוא מעוניין שהודעות יגיעו.
  - המרצה יוכל לשנות ו/או להוסיף דוא"ל וטלפון.
  - כדי לוודא שהדוא"ל תקין, הוא יצטרך לבצע תהליך של אישור הדוא"ל דרך קישור מדוא"ל שישלח אליו.

|                                                                                 |                                                                           | אישור פרטים                                                          |
|---------------------------------------------------------------------------------|---------------------------------------------------------------------------|----------------------------------------------------------------------|
|                                                                                 |                                                                           |                                                                      |
| י לחיצה על הקישור. פעולה זו נועדה לוודא שכתובת המייל הוכנסה כראוי ואינה שגוייה. | שנה טעות בפרטים, אנא תקן/י אותם.<br>דוא"ל לכתובת שהוכנסה, עם בקשה לאשר ע" | הנך מתבקש/ת לאשר את פרטיך. אם י<br>לאחר הכנסת הפרטים ואישורם, ישלח י |
|                                                                                 | ۳° ۲                                                                      | תואר                                                                 |
|                                                                                 | רגבי                                                                      | שם משפחה:                                                            |
|                                                                                 | אורן                                                                      | שם פרטי:                                                             |
|                                                                                 | ksharona@bgu.ac.i                                                         | אימייל:                                                              |
|                                                                                 |                                                                           | טלפון:                                                               |
|                                                                                 |                                                                           | שמור )                                                               |
|                                                                                 |                                                                           |                                                                      |

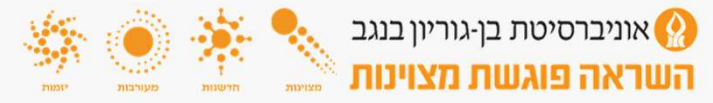

## פעולות המרצה במערכת:

- בתפריט למרצה 3 לשוניות: •
- לשונית דף הבית קיים הסבר כללי על המערכת
  - לשונית מרצים בלשונית זו ניתן לראות:
    - לרשימת הבחינות עם ערעורים.
- . פרטים אישיים עדכון פרטים (דוא"ל וטלפון) ושחזור קוד אישי.
  - מתן הרשאות לצוות הקורס לבדיקת ערעורים בקורס.
    - היסטוריית בחינות עם ערעורים.
- לשונית צור קשר –ניתן ליצור קשר לגבי שאלות/ הבהרות במערכת הערעורים.

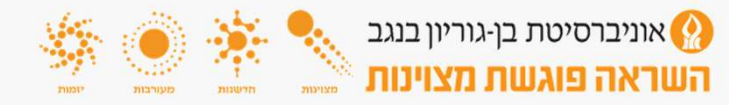

| נגב      | בן גוריון בו<br>יים     | <b>יברסיטת</b><br>רכת ערעור | אונ       |
|----------|-------------------------|-----------------------------|-----------|
|          | צור קשר                 | מרצים                       | דף בית    |
|          | ינות עם ערעורים<br>ויים | רשימת בח<br>פרטים איש       | ברוכים    |
| ים בקורס | ות לבדיקת ערעור         | מתן הרשא                    | מערכת העו |
| a        | בחינות עם ערעורי        | הסטוריית ו                  | דרישות מ  |

# ריכוז ערעורים לבחינות

- הטבלה העליונה כוללת את רשימת הבחינות והערעורים לבדיקה –
  (ערעור בגין הבחינה יופיע רק בתום חלון הזמן לערעור לסטודנט- 72 שעות ).
  - כל שורה מייצגת בחינה בקורס בה קיימים ערעורים לבדיקה, או בדיקה חוזרת.
- תאריך אחרון לערעור הוא מס' הימים שניתן לערער אחרי תאריך
  פרסום הציונים. אם קיימות חשיפות, אז אחרי החשיפה האחרונה.
  אם קיים אישור מיוחד לערער שלא במועד, גם ישנה את התאריך.
  המרצה יכול לראות את הערעורים רק לאחר שהזמן האחרון לערעור
  עובר, עד אז הערעור יכול להשתנות ע"י הסטודנט.
  - תאריך אחרון לבדיקה הוא מס' הימים שניתן לבדוק ערעור אחרי
    התאריך האחרון לערעור.
  - לחיצה על הקישור צפה, תוביל לדף שבו יש פירוט של הערעורים בבחינה.
  - הטבלה השנייה מכילה בחינות עם ערעורים שנבדקו, אך לא נסגרו
    עדיין.

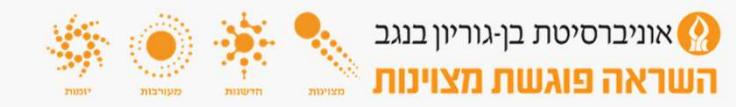

|     |                 |                       |                       |                     |                  |            |       | חינות:                       | רים לו  | ריכוז ערעו   |
|-----|-----------------|-----------------------|-----------------------|---------------------|------------------|------------|-------|------------------------------|---------|--------------|
|     |                 |                       |                       |                     |                  |            |       | כולם                         |         | 2000 מסטר:   |
|     |                 |                       | ה                     | גרעורים לבדיק       | בחינות עם נ      |            |       |                              |         |              |
|     | מספר<br>ערעורים | תאריך אחרון<br>לבדיקה | תאריך אחרון<br>לערעור | תאריך פרסום<br>ציון | תאריך<br>בחינה   | קבוצה      | מוער  | שם קורס                      |         | מס'<br>קורס  |
| צפה | 1               | 11/12/2012            | 07/12/2012            | 04/12/2012          | 20/11/2012       | 1          | ж     | בסיסית 3 משולב עם<br>בינונית | אנגלית  | 15315022     |
|     | << <            | > >:                  | >                     |                     |                  | -          |       | ותוך 1                       | a 1 'on | אתה צופה בדף |
|     |                 |                       |                       | לא נסגרו            | ו שנבדקו אך      | ערעורים    | ות עם | בחינ                         |         |              |
|     |                 | עורים                 | חרון לבדיקה מספר עו   | ון לערעור תאריך או  | ם ציון תאריך אחר | תאריך פרסו | בחינה | מועד קבוצה תאריך             | ם קורס  | מס' קורס ש   |
|     |                 |                       |                       |                     | זות רשומות       | לא קיינ    |       |                              |         |              |

#### רשימת ערעורים בבחינה:

- במסך זה מוצגים פרטי הבחינה שנבחרה ופירוט הערעורים אשר הוגשו בסמסטר ספציפי בבחינה מסוימת.
- במידה וניתן מועד מיוחד לסטודנט לערער מחוץ לחלון הזמנים, התאריך האחרון לערעור יופיע תחת מועד מיוחד לערער.
  - ערעור מסוים: •
- בדוק עבור ערעור חדש שעדיין לא נוספה לו תשובת מרצה. 🔹
  - ערוך עבור ערעור שנוספה לו תשובת מרצה, אך עדיין לא
    פורסם.
  - צפה ניתן לראות תשובה שניתנה לערעור עבור ערעורים
    שפורסמו.
- בלחיצה על פרסם ניתן לפרסם את הערעור הספציפי.
- במידה והערעור פורסם בטעות ניתן לבטל את הפרסום ע"י לחיצה על בטל פרסום, כל עוד הערעור לא נבדק ע"י ועדת ההוראה (אם רלוונטי) או לא נסגר.

#### רשימת ערעורים בבחינה

קמפוס: הקמפוס ע"ש משפחת מרקוס קורס: (15315022) אנגלית בסיסית 3 משולב עם בינונית סמסמר: קיץ 2012 מועד המבחן: א תאריך פרסום צורים: דצמבר 4, 2012 תחילת חלון זמן ערעור: דצמבר 4, 2012 סוף חלון זמן ערעור: דצמבר 7, 2012

|             |            | 00000                | תאריך פרסום ערעור | מועד מיוחד לערער | תאריך הגשת הערעור | שם סטודנט | ת.ז. סטודנט | מספר ערעור |
|-------------|------------|----------------------|-------------------|------------------|-------------------|-----------|-------------|------------|
| בטל פרסום   | <u>צפה</u> | פורסם ללא שינוי ציון | 10/12/2012        |                  | 05/12/2012        | -         |             | 11         |
| <u>פרסם</u> | אבוב       | נבדק ע"י מרצה        |                   | 09/12/2012       | 09/12/2012        |           | -           | 12         |
|             |            | ממתין לבדיקה         |                   | 09/12/2012       | 09/12/2012        | -         |             | 13         |

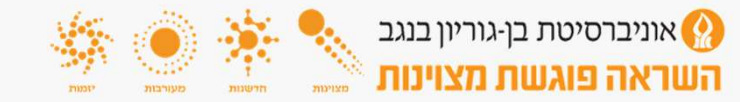

### רשימת ערעורים בבחינה:

- במסך זה תופיע רשימת כל הערעורים שהוגשו למועד בבחינה.
- כל שורה היא אסופת ערעורים של נבחן/ת בודדת.
  - לחיצה על הכפתר "בדוק" מכניסה את בודק הערעור אל הערעור המסוים.

| nion Univ<br>System | versity                                                        |                      | שלום                  | TESI                                                                                                    | (ING)                |                                                                                  | 1. 11                                                                                                    | ז ערעורים<br>ז                                                                                  | מערכר                                                                                                 |
|---------------------|----------------------------------------------------------------|----------------------|-----------------------|----------------------------------------------------------------------------------------------------|----------------------|----------------------------------------------------------------------------------|----------------------------------------------------------------------------------------------------|-------------------------------------------------------------------------------------------------|----------------------------------------------------------------------------------------------------|
|                     |                                                                |                      |                       |                                                                                                    |                      | שר                                                                               | ייכים צוריק                                                                                                    | ורצים מדו                                                                                       | ף בית מ                                                                                               |
|                     |                                                                |                      |                       |                                                                                                    |                      |                                                                                  | ינה                                                                                                    | עורים בבח                                                                                       | רשימת ער                                                                                              |
|                     |                                                                |                      |                       |                                                                                                    |                      |                                                                                  | פיים                                                                                                    | 47') אנטומיה - גי<br>20<br>י                                                                    | קורס: (183067<br>סמסטר: ב' 20<br>מועד המבחן: א                                                        |
|                     | 0000                                                           | תאריך פרסום          | תאריך בדיקת           | תאריך אחרון                                                                                                    | אישור מיוחד          | תאריך הגשת                                                                       | 11:35 202<br>11:35 202<br>11:35 2020 ,14<br>שם                                                                                                    | ן ערעור: יולי 7, סטי<br>ן ערעור: יולי 10, סטי<br>עור: יולי 10, 10 סטי<br>להבדק עד: יולי<br>ת.ז. | תחילת חלון זמן<br>מוף חלון זמן ער<br>על הערעורים י<br>מספר                                            |
|                     | סטטוס<br>ממתין                                                 | תאריך פרסום<br>ערעור | תאריך בדיקת<br>הערעור | תאריך אחרון<br>לבדיקה                                                                                                    | אישור מיוחד<br>לערער | תאריך הגשת<br>הערעור<br>סכרכי 20 מסקד                                            | 11:35 202<br>11:35 202<br>11:35 2020 ,14<br>11:35 2020 ,14                                                                                                    | ציונים: יולי 7, 20<br>ן ערעור: יולי 7, 20<br>עור: יולי 10, 20<br>להבדק עד: יולי<br>מטודנט       | תחילת חלון זמן<br>תחילת חלון זמן ער<br>על הערעורים י<br>מספר<br>ערעור<br>ערעור                        |
| בזנק                | סטטוס<br>ממתין<br>לבדיקה                                       | תאריך פרסום<br>ערעור | תאריך בדיקת<br>הערעור | תאריך אחרון<br>לבדיקה<br>11:35 14/07/2020                                                                                                    | אישור מיוחד<br>לערער | תאריך הגשת<br>הערעור<br>17:30 08/07/2020                                         | 11:35 202<br>11:35 202<br>11:35 2020 ,14<br>11:35 2020 ,14                                                                                                    | צוניט: יוטי ז, 20<br>ן ערעור: יולי 7, 0<br>ערב: יולי 10,001<br>להבדק עד: יולי<br>מטודנט         | תחוין פרוטוט ו<br>תחילת חלון זמן<br>סוף חלון זמן עו<br>על הערעורים ז<br>ערעור<br>100442               |
| בדנק<br>בדנק        | סטטוס<br>ממתין<br>לבדיקה<br>ממתין<br>לבדיקה                    | תאריך פרסום<br>ערעור | תאריך בדיקת<br>הערעור | <mark>תאריך אחרון תארין בידיקה לבדיקה לבדיקה לבדיקה 11:35 14/07/2020 11:35 14/07/2020 בידיקה 11:35 14/07/2020 בידיקה אחרון אונט אונט אונט אונט אונט אונט אונט אונט</mark>                                                                                                    | אישור מיוחד<br>לערער | תאריך הגשת<br>הערעור<br>17:30 08/07/2020<br>16:16 08/07/2020                     | 11:35 20<br>11:35 202<br>11:35 20<br>11:35 2020, 14                                                                                                    | צונים: יולי 7, 200<br>וערנו: יולי 7, 200<br>עוב: יולי 20,000<br>להבדק עד: יולי<br>סטודנט        | תחילת חלון זמן<br>סוף חלון זמן עו<br>על הערעורים יו<br>ערעור<br>100442<br>100413                      |
| בדק<br>בדק<br>בדק   | סטטוס<br>ממתין<br>לבדיקה<br>ממתין<br>לבדיקה<br>ממתין<br>לבדיקה | תאריך פרסום<br>ערעור | תאריך בדיקת<br>הערעור | <mark>תאריך אחרון מעריק אורין אורין אוריק אוריק א<br/>אוריק אוריק אוריק אוריק אוריק אוריק אוריק אוריק אוריק אוריק אוריק אוריק אוריק אוריק אוריק אוריק אוריק אוריק אורי<br/>אוריק אוריק אוריק אוריק אוריק אוריק אוריק אוריק אוריק אוריק אוריק אוריק אוריק אוריק אוריק אוריק אוריק אוריק אוריק אוריק אוריק אוריק אוריק אוריק אוריק אוריק אוריק אוריק אוריק אוריק אוריק אוריק אוריק אוריק אוריק א</mark> | אישור מיוחד<br>לערער | תאריך הגשת<br>הערעור<br>17:30 08/07/2020<br>16:16 08/07/2020<br>17:07 08/07/2020 | ווואס בוואס בוואס<br>בוואס בוואס בוואס בוואס בוואס בוואס בוואס בוואס בוואס בוואס בוואס בוואס בוואס בוואס בוואס בוואס בוואס בוואס בוו | ן ערעור: יולי 7,02<br>רעור: יולי 20,020<br>להבדק עד: יולי 20,020<br>מטודנט                      | תחילת אורן פוסום<br>תחילת חלון זמן ער<br>על הערעורים ע<br>מספר<br>ערעור<br>100442<br>100413<br>100418 |

17:56 08/07/2020

16:25 08/07/2020

16:30 08/07/2020

100450

100414

100415

11:35 14/07/2020

11:35 14/07/2020

11:35 14/07/2020

ממתין

ממתיו

לבדיקה

בדוק לבדיקה ממתין לבדיקה

בדוק

בדוק

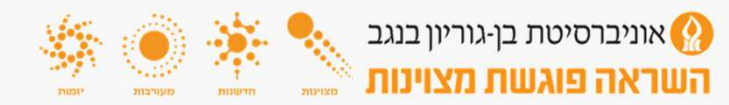

## אופן בדיקת הערעור:

1. לחיצה על "קובץ מצורף" פותחת את הערעור שכתב הסטודנט.

 התייחסות המרצה- מענה המרצה לערעור בתיבת הטקסט הקיימת.

- במידה והערעור נדחה יש לנמק מדוע. •
- במידה והערעור התקבל אין צורך בנימוק- חובה לכתוב התקבל" בתיבת הטקסט.
  - . יש לסמן 🕑 כדי שהסטודנט יראה את ההערה.

 4. תהליך העברת הערעור להתייחסות של כותב השאלה- בשקף הבא.

5. במידה שמרכז הקורס הוא הגורם היחיד לבדיקת הערעורים יש להזין בסיום הבדיקה קוד אישי במערכת (מתקבל מהמערכת עצמה) וללחוץ "שמור ופרסם".

במידה שממתינים לתשובות של מרצים אחרים בקורס יש
 ללחוץ על כפתור "שמור"- הערעור עוד לא יפורסם לסטודנט.

פעולה זו תביא לפרסום העדכונים לסטודנטים. •

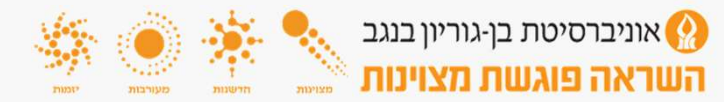

| צור כ | מדריכים | ף בית |
|-------|---------|-------|
|       |         |       |

| _                                                                    | פרטי הסטודנט:                                                                 |                              | פרטי המבחן                              | פרט                                      | ים נוספים                                    |
|----------------------------------------------------------------------|-------------------------------------------------------------------------------|------------------------------|-----------------------------------------|------------------------------------------|----------------------------------------------|
|                                                                      |                                                                               | מספר נבחן:                   |                                         | ציון בחינה מקורי:                        | 81                                           |
|                                                                      |                                                                               | מס' קורס:                    | 47183067                                | תאריך הבחינה:                            | יולי 1, 2020                                 |
| לקה:                                                                 | 471 רפואה על שם ג'ויס וארוינג גולדמן                                          | שם קורס:                     | אנטומיה - גפיים                         | מועד אחרון לערעור:                       | יולי 11:35 2020 ,10                          |
| n                                                                    | 8                                                                             | קבוצה:                       | 1                                       | תאריך פרסום ציונים:                      | יולי 7, 11:35 2020                           |
| בת דוא"ל:                                                            |                                                                               | מועד:                        | ж                                       | תאריך ערעור:                             | יולי 8, 2020 17:30                           |
| ת לימודים:                                                           | 3                                                                             | מרצה: 🥹                      | פרופ' ז. סילברמן                        | מספר ערעור:                              | 100442                                       |
| סטר לימוד:<br>ות:                                                    | 2                                                                             | סמסטר:                       | ב' 2020                                 | מצב הערעור:                              | ממתין לבדיקה                                 |
| רות הסטודנו<br>ת הערעור:<br>ו הערעור:<br>ע מצורף:                    | ט<br>טעות בדיקה<br>ערעורים על שאלות שבהם אני מאמין כי מספר ו<br>MedAppeal.odf | תשובות היו נכונות או         | אף אחת לא הייתה נכו                     | .r.                                      |                                              |
| ין מגווןי.<br>זות מרצה<br>מחברת בחינו                                | TUSADHASHASI                                                                  |                              |                                         |                                          |                                              |
| אב ליוונדת בו                                                        | וראכי נא לבחור וורב                                                           | ~                            |                                         |                                          |                                              |
|                                                                      |                                                                               |                              |                                         |                                          |                                              |
| יות מרצה/מתו                                                         | .rst:                                                                         |                              |                                         |                                          |                                              |
| ו לב! ציון הבו<br>ורי'.<br>בחינה מקורי:                              | הוסף הערה<br>חינה הוזן על ידי הסטוזנט, ניתן לבדוק האם הוזן<br>81              | ון נכון בקישור 'הצג ג<br>שני | יליון ציונים'. כמו כן ניו<br>יציו מקורי | זן לשנות את הציון על ידי לו<br>וו ציונים | י<br>חיצה על הכפתור 'שנה ציו                 |
|                                                                      |                                                                               | 0                            | and the second second second            |                                          |                                              |
| בחינה סופי:<br>ז לכן שדה הא                                          | עון בחופו נוויד לההל על המזרורות, את עדווו לא                                 |                              | סמן אנוכם נקבון צווו                    | מופו בקובס ואז באמבוותב                  | לעדבו את במזבובות באווי                      |
| סופי בקורם:                                                          |                                                                               | <u>0</u>                     |                                         | bu und un o ubr pie                      | 1 22 3 1 7 3 1 3 1 3 1 3 1 3 1 3 1 3 1 3 1 3 |
| טרם נקבע ציו                                                         | ון סופי בקורס 🥘                                                               |                              |                                         |                                          |                                              |
|                                                                      |                                                                               |                              |                                         |                                          |                                              |
| חפת הורע (ו                                                          | אופעוורלו <i>וי:</i>                                                          |                              |                                         |                                          |                                              |
| ספת קובץ (א<br>• הקובץ יה<br>• גודל הקוב                             | אופציונלי):<br>הי מסוג וורד, טקסט או pdf<br>בי יהיה MB 1 מקסיתום!             |                              |                                         |                                          |                                              |
| ספת קובץ (א<br>• הקובץ יה<br>• גודל הקוב<br>Select Fi                | אופציונלי):<br>יה מסוג וורד, טקסט או pdf<br>בץ יהיה 1 MB מקסימום!<br>[]       |                              |                                         |                                          |                                              |
| ספת קובץ ()<br>• הקובץ יה<br>• גודל הקוב<br>Select Fi                | אופציונלי):<br>יה מסוג וורד, טקסט או pdf<br>בץ יהיה B B מקסימום!<br>[         |                              |                                         |                                          |                                              |
| ספת קובץ ()<br>• הקובץ יה<br>• גודל הקוב<br>Select Fi<br>אישי במערכר | אופציונלי):<br>יה מסוג וורד, טקסט או pdf<br>בץ יהיה B מקסימום!<br>מי          |                              |                                         |                                          |                                              |
| ספת קובץ (!<br>• הקובץ יה<br>• גודל הקוב                             | אופציונלי):<br>יה מסוג וורד, טקסט או pdf<br>בץ יהיה B1 מקסימום!               |                              |                                         |                                          |                                              |

### המשך בדיקת ערעור- סעיף 4-מתן הרשאות לבדיקת ערעורים לסגל בקורס:

בקורס מרובה מרצים מרכז הקורס רשאי לתת הרשאות לבדיקת ערעורים לחברי סגל הרשומים בקורס.

רק לאחר מתן הרשאה כזו ניתן להעביר למרצה אחר ערעורים להתייחסות.

|                                                                                          |                                                                                                    | צור קשר                                                                       | ם מדריכים                                                | מרצינ                                             | י בית  |
|------------------------------------------------------------------------------------------|----------------------------------------------------------------------------------------------------|-------------------------------------------------------------------------------|----------------------------------------------------------|---------------------------------------------------|--------|
|                                                                                          |                                                                                                    | רים                                                                           | לבדיקת ערעו                                              | רשאות                                             | ותן ר  |
| יר, בסמסטר הנוכחי.<br>אפשרות להוסיף מתרגל שלא קיים ברשימה, על-ידי לחיצה ע                | כיר.<br>בדוק ערעורים בקורסים אותם אתה מעב<br>ת יכול המרצה/מתרגל לבדוק. כמו כן יש י                                              | ל הקורסים אותם אתה מע<br>ות למרצים ו/או מתרגלים נ<br>ת הקורס ולסמן אילו קבוצו | הרשאה אוטומטית ע<br>פשר לך לתת אפשר<br>רשאה עליך לבחור א | ר כמרצה ו<br>זסך זה מא<br>די לתת הו<br>זוסף בודק. | :      |
|                                                                                          | v                                                                                                    |                                                                               | 2021 'a                                                  |                                                   | าตอา   |
|                                                                                          | ¥ .                                                                                                    | ע"ש משפחת מרקוס                                                               | הקמפוס                                                   |                                                   | : מפוס |
|                                                                                          | ~                                                                                                    | 0471) אנטומיה בטן אגן                                                         | 83062)                                                   |                                                   | :01    |
|                                                                                          | לא קיימות רשומות                                                                                                    |                                                                               |                                                          |                                                   |        |
|                                                                                          |                                                                                                    |                                                                               |                                                          | ורק 🧿                                             | הוסף ב |
|                                                                                          | ם בבובם ללע בבשעות לבדו                                                                                                    | מכונוס מסכנלי                                                                 |                                                          |                                                   |        |
| קת ערעורים                                                                               | ם בקורס ללא הרשאות לבדי<br>שם מלא                                                                                               | מרצים מתרגלי                                                                  | n.r.                                                     |                                                   |        |
| קת ערעורים<br>מוברצאות                                                                   | ם בקורס ללא הרשאות לבדי<br>שם מלא<br>דיר יצחק עטקין                                                                             | מרצים מתרגלי                                                                  | תז.                                                      |                                                   |        |
| קת ערעורים<br>מוברשאות<br>מוברשאות                                                       | ם בקורס ללא הרשאות לבדי<br>שם מלא<br>דר יצתק עסקין<br>דר רונית כן-חמנו                                                          | מרצים מתרגלי                                                                  | n.                                                       |                                                   |        |
| קת ערעורים<br>מובכצאום<br>מובכצאום<br>מובכצאום                                           | ם בקורס ללא הרשאות לבדי<br>שם מלא<br>דריצחק עטקין<br>די רונית בן-חמנו<br>די גלצבאן                                              | מרצים מתרגלי                                                                  | RJ.                                                      |                                                   |        |
| קת ערעורים<br>מובכצאום<br>מובכצאום<br>מובכצאום<br>מובכצאום                               | ם בקורס ללא הרשאות לבדי<br>שם מלא<br>דיר יציחק עטקין<br>דיר חנית בן-חמנו<br>דיר גל צבאן<br>דיר גל צן אריה                       | מרצים מתרגלי                                                                  | RJ.                                                      |                                                   |        |
| קת ערעורים<br>מוַבּכאאום<br>מוַבּכאאום<br>מוַבּכאאום<br>מוַבּכאאום<br>מוַבּכאאום         | ם בקורס ללא הרשאות לבדי<br>שם מלא<br>דיר יציח עטקין<br>דיר חנית בן-חמנו<br>דיר גל צבאן<br>היי גל בן אריה<br>מר עמר יוסף חי יעקב | מרצים מתרגלי                                                                  | na.                                                      |                                                   |        |
| קת ערעורים<br>מו ברצאום<br>מו ברצאום<br>מו ברצאום<br>מו ברצאום<br>מו ברצאום<br>מו ברצאום | ם בקורס ללא הרשאות לבדי<br>שם מלא<br>די יצחק עסקין<br>די רונית בן-חמנו<br>דיר גל צבאן<br>מר עמר יוסף חי יעקב<br>מר פיר מגדלני   | מרצים מתרגלי                                                                  | .u.                                                      |                                                   |        |

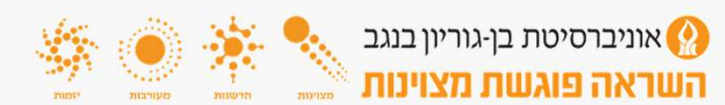

## העברת ערעור לבדיקת כותב השאלה

- יש ללחוץ "שלח מייל לבודק אחר" ולבחור את שם הבודק מתוך רשימת הסגל המוגדר בקורס.
- מתרגל/ מרצה אחר יכול להתייחס לערעור ולכתוב הערות שיוצגו או לא
  יוצגו (לפי החלטתו- מומלץ לאפשר הצגת המידע) לסטודנט.
- 5. מרכז הקורס חייב לבחור "עדכון ציון" במידה שהתקבל אפילו ערעור
  אחד.
  - . במידה שכל הערעורים נדחו יש לבחור "ללא שינוי". •
  - . יש לסמן 🕑 בתיבה "טרם נקבע ציון סופי בקורס". 🔸
- 8. שדה "ציון סופי בבחינה" יש להשאיר ריק (מתעדכן במערכת הפקולטית בהתאם לשינויים שיבוצעו בבחינה).
- 7. בסיום בדיקת הערעורים, כל השינויים בבחינת רב ברירה יעשו
  7. בהעברת דוא"ל מפורט למזכירת המחלקה (בו ציון מספר השאלה עפ"י המאסטר והתיקון שיש לבצע) שתבצע את התיקונים במערכת ותפרסם ציונים מעודכנים מהמערכת הפקולטית לכלל הסטודנטים.

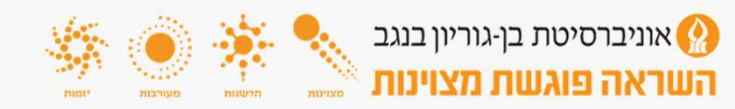

|                                                                                                    |                                                                                                    | צור קי                                                                                                    | מזריכים                                                                                                    | מרצים                                                                                                    | בית                                                                                                    |
|----------------------------------------------------------------------------------------------------|----------------------------------------------------------------------------------------------------|----------------------------------------------------------------------------------------------------|----------------------------------------------------------------------------------------------------|----------------------------------------------------------------------------------------------------|----------------------------------------------------------------------------------------------------|
|                                                                                                    |                                                                                                    |                                                                                                    |                                                                                                    |                                                                                                    | ากกุ                                                                                                    |
|                                                                                                    |                                                                                                    |                                                                                                    |                                                                                                    |                                                                                                    |                                                                                                    |
|                                                                                                    |                                                                                                    |                                                                                                    |                                                                                                    | עור: טעוח                                                                                                    | בת הער                                                                                                    |
|                                                                                                    | מאמין כי מספר תשובות היו גכונות או אף אחת לא הייתה נכונה.                                                                                                    | ת שכהם אני                                                                                                    | רים על שאלוו                                                                                                   | עור: ערעו                                                                                                    | טי הערו                                                                                                    |
|                                                                                                    | [                                                                                                    | -1                                                                                                    | MedAppea                                                                                                    | il.pdf :9                                                                                                    |                                                                                                    |
|                                                                                                    | אלח מייל לבודק אחר                                                                                                    | y i                                                                                                    |                                                                                                    | רצה                                                                                                    |                                                                                                    |
|                                                                                                    | ייסו לב המייל אינו נחשב לסגירת ערעור אלא דרר התקשרות בלבד                                                                                                    |                                                                                                    |                                                                                                    | <u>ת בחינה</u>                                                                                                    | ג מחבר                                                                                                    |
|                                                                                                    | לח אל: ( יופיעו רק בודקים מורשים לבחינה )                                                                                                    | בחור ערך ש                                                                                                    | נא ל                                                                                                    | ועדת הוראה:                                                                                                    | ולצה לוו                                                                                                    |
|                                                                                                    | ינא בחר אדם 🗸                                                                                                    | פשר לסנ                                                                                                    | × 🖬                                                                                                    |                                                                                                    |                                                                                                    |
|                                                                                                    | סא בחר אדס                                                                                                    | <b>e</b> 1                                                                                                    |                                                                                                    |                                                                                                    |                                                                                                    |
|                                                                                                    |                                                                                                    |                                                                                                    |                                                                                                    |                                                                                                    |                                                                                                    |
|                                                                                                    |                                                                                                    |                                                                                                    |                                                                                                    |                                                                                                    |                                                                                                    |
|                                                                                                    |                                                                                                    | לאלום מ                                                                                                    | 1013                                                                                                    |                                                                                                    |                                                                                                    |
|                                                                                                    | s                                                                                                    | ח מייל לב                                                                                                    | של                                                                                                    | לבודק אחר:                                                                                                    | ח מייל                                                                                                    |
|                                                                                                    | שלח בסל                                                                                                    | לב! הערו                                                                                                    | שים                                                                                                    |                                                                                                    |                                                                                                    |
| *                                                                                                    |                                                                                                    |                                                                                                    |                                                                                                    | צה/חתרגל:                                                                                                    | נרות מר                                                                                                    |
|                                                                                                    |                                                                                                    |                                                                                                    |                                                                                                    |                                                                                                    |                                                                                                    |
|                                                                                                    |                                                                                                    |                                                                                                    |                                                                                                    |                                                                                                    |                                                                                                    |
|                                                                                                    |                                                                                                    |                                                                                                    |                                                                                                    |                                                                                                    |                                                                                                    |
|                                                                                                    | בייק ואס זוון גבון בין סיו וובע עין בינים כמו כן גיון כשמול אירוב ון כי<br>פורי                                                                                                    | טודנס, ניתן נ                                                                                                    | 81                                                                                                    | ניון הבחינה הו<br>מקורי:                                                                                                    | ם כבו צ<br>נורי'.<br>ן בחינה                                                                                                    |
| יותך לעדכן את המזכירות בציון הסופי                                                                         | בזאן זאט אוון בען בע שא אובע כאן ביוב כמובן ביון כשוו אוויובן איז איז איז איז איז איז איז איז איז איז                                                                                                    | טודנט, ניתן כ<br>ל על המזכיר                                                                                                    | 81<br>ופי נועד להק                                                                                             | ניון הבחינה הו<br>מקורי:<br>סופי:<br>אדה הציון הסו<br>היריה                                                                                                    | ם כבו צ<br> ורי'.<br>  בחינה<br>  בחינה<br>ם לב! ש                                                                                                    |
| יותך לעדכן את המזכירות בציון הסופי                                                                         | בואן זאמ שוון אנין בען שיי הבי גיין ביג בי גמובן גיון צעו אויזיבן אייידי<br>שוון אם עדיין לא נקבע אניון הסופי, ספן שטרם נקבע ציון סופי בקורס ואז באחרי<br>געיין לא נקבע אניון הסופי, ספן שטרם נקבע ציון סופי בקורס ואז באחרי<br>געיין געיין לא נקבע אניון הסופי, ספן שטרם נקבע ציון סופי בקורס ואז באחרי                                                                                                    | סודנס, ניתן נ<br>ל על המזכיר<br>צור קש                                                                                                    | וון על ידי ווס<br>19<br>מדריכים                                                                                | ניון הבחינה הו<br>מקורי:<br>שדה הציון הסו<br>מרצים<br>מרצים                                                                                                    | ם כבו צ<br> ורי'.<br>  בחינה<br>  בחינה<br>ם לב! ש                                                                                                    |
| יותך לעדכן את המזכירות בציון הסופי                                                                         | ביוק וזאם ווון בעון בק מאי הבא כיון ביוב כמו כן כיון לשות אורוב ון כי<br>סי<br>ות. אם עדיין לא נקבע הציון הסופי, ספן שטרם נקבע ציון סופי בקורס ואז באחר<br>סי<br>ד<br>ד                                                                                                    | סודנס, ניתן כ<br>ל על המזכיר<br>צור קש<br>זור ערך                                                                                                    | וון על ידי הס<br>ופי נועד להק<br>מדריכים<br>מאלבו                                                              | ניון הבחינה הו<br>מקורי:<br>סופי:<br>מרצים<br>מרצים<br>זת הוראה:                                                                                                    | ם לבו צ<br>ורייייי,<br>בחינה<br>בחינה<br>סלבו ש<br>המותר<br>הלוועד                                                                                                    |
| יותך לעדכן את המזכירות בציון הסופי                                                                         | בינק ואם אוון בען בע מאי אביביק בינבי כמובן באן כיבאר אווי ובין כי<br>שייין לא נקבע אניון הסופי, ספן שטרם נקבע ציון סופי בקורס ואז באחרי<br>אייין לא נקבע אניון הסופי, ספן שטרם נקבע ציון סופי בקורס ואז באחרי<br>עריין לא נקבע אניון הסופי, ספן שטרם נקבע ציון סופי בקורס ואז באחרי<br>עריין לא נקבע אניון הסופי, ספן שטרם נקבע ציון סופי בקורס ואז באחרי                                                                                                    | סוחנס, ניתן כ<br>ל על המזכיר<br>צור קש<br>חור ערך<br>שר לסק                                                                                                    | וון ענייר הס<br>וופי נועד להק<br>מדריכים<br>מא לבו<br>שא לבו                                                   | ניזן הבחינה הו<br>סופי:<br>אדה הציון הסו<br>היריי<br>מרצים<br>דת הוראה:<br>רצה:                                                                                                    | ם כבו צ<br> ורי'.<br>  בחינה<br>  בחינה<br>ם לב! ש<br>המחינה<br>הלוועת<br>זה לוועת                                                                                                    |
| יותך לעדכן את המזכירות בציון הסופי                                                                         | בינין זאם זוון בעון בין שיי הבי בין ביני בעויק איז בין פי<br>שייק איז ביאזרי<br>ות. אם עדיין לא נקבע הציון הסופי, ספן שטרם נקבע ציון סופי בקורס ואז באזרר<br>שיי<br>יייייייייייייייייייייייייייייייי                                                                                                    | סודנס, ניתן כ<br>ל על המזכיר<br>צור קש<br>חור ערך<br>שר לסק<br>ה                                                                                                    | וון ענייר ווס<br>18<br>וופי נועד להק<br>מדריכים<br>מא לבו<br>שאלבו                                             | ניון הבחינה הו<br>סופי:<br>אדה הציון הסו<br>מרצים<br>תרצים<br>דעה:<br>רצה:                                                                                                    | ם כבו צ<br> ורי'.<br>  בחינה<br>ם לבו ש<br>ה לוועד<br>ה לוועד                                                                                                    |
| יותך לעדכן את המזכירות בציון הסופי                                                                         | ביקו האם היון בען בע מאי הצב צעין בערים במו כן על איז רצי על איז רצין על איז ראיז בען על איז ראיז בען על איז ר<br>עריין לא נקבע הציון הסופי, סמן שטרם נקבע ציון סופי בקורס ואז באחר<br>בי<br>י<br>י<br>י<br>י<br>י<br>י<br>י<br>י<br>י<br>י<br>י<br>י<br>י                                                                                                    | ל על המזכיר<br>ל על המזכיר<br>צור קש<br>חור ערך<br>שר לטן<br>ה                                                                                                    | וון ענייריוס<br>ופי נועד להק<br>מדריכים<br>מא לבו<br>שא לבו                                                    | ניון הבתיגה הו<br>סופי:<br>אדה הציון הסו<br>מרצים<br>מרצים<br>רצה:<br>רצה:                                                                                                    | ם כבו צ<br> ורי'.<br>  בחינה<br>ם לב! ש<br>י סוחי כי<br>וסות מו                                                                                                    |
| יותך לעדכן את המזכירות בציון הסופי                                                                         | בוק והש הוון בען בע שו הבי כיון בעום כמו כן על שור אורוב ון על<br>שייין לא נקבע הציון הסופי, סמן שטרם נקבע ציון סופי בקורס ואז באחר<br>שייי<br>ייייייייייייייייייייייייייייייי                                                                                                    | ל על המזכיר אל<br>צור קש<br>אור ערך<br>שר לסנ<br>שי                                                                                                    | וון על ידי ווס<br>ופי נועד להק<br>מדריכים<br>וא לבו                                                            | ניזן הבחינה ה<br>סופי:<br>אדה הציון הסו<br>מרצים<br>מרצים<br>רצה:<br>רצה:                                                                                                    | ם כבו צ<br> ורי'.<br>  בחינה<br>ם לב! ש<br>ים לב! ש<br>ים לב! ש<br>ים לב! ש                                                                                                    |
| יתך לעדכן את המזכירות בציון הסופי                                                                          | בוק והם והון בען בע מא הצג כין אריינג בליון עינים<br>שיין לא נקבע אניין הסופי, ססן שטרם נקבע ציון סופי בקורס ואז באחר<br>שיין לא נקבע אניין הסופי, ססן שטרם נקבע ציון סופי בקורס ואז באחר<br>סר הערה<br>ס לבן לאחר השמירה לא ניתן למחוק או לבצע שינויים                                                                                                    | ל על המזכיר<br>צור קש<br>אור ערך<br>שר לסני                                                                                                    | וון על יד הט<br>וופי נועד להק<br>מדריכים<br>א לבו                                                              | כין הבחינה ה<br>סופי:<br>אדה הציון הסו<br>יחרפים<br>מרצים<br>דרה:<br>רצה:                                                                                                    | ם כבו צ<br>ורי'.<br>ן בחינה<br>ם לב! ש<br>ים לב! ש<br>יה לוועד                                                                                                    |
| יתך לעדכן את המזכירות בציון הסופי                                                                          | בוק והם הוון בעון בק מא הצג כין צרג בינון בעו בעו בקורס אורוב ון כי<br>שייין לא נקבע גציון הסופי, ססן שטרם נקבע ציון סופי בקורס ואז באחר<br>שייין לא נקבע גציון הסופי, ססן שטרם נקבע ציון סופי בקורס ואז באחר<br>סן הערה<br>ס לבו לאחר השמירה לא ניתן למחוק או לבצע שינויים                                                                                                    | ל על המזכיר ל<br>צור קש<br>זור ערך<br>שר לסק<br>שלוח מ<br>שלוח מ                                                                                                    | וון על יד הס<br>ופי מעד להק<br>ופי מעד להק<br>איל בי<br>איל ביתן לי                                            | כיון הבחינה ה<br>סופי<br>שנה הציון הסו<br>מרצים<br>תראים<br>רצה:                                                                                                    | ם כבו צ<br> ורי'.<br>ן בחינה<br>ם לבן ש<br>י סומי כי<br>וסות מו                                                                                                    |
| יתך לעדכן את המזכירות בציון הסופי                                                                          | בוק והש הוון בען בע שוי הבי כיון ביני בי כיון ביון בע שוי אורוב ון כי<br>שור אם עדיין לא נקבע רציון הסופי, סמן שטרם נקבע ציון סופי בקורס ואז באחר<br>שור השמירה לא ניתן למחוק או לבצע שינויים<br>ם לבן לאחר השמירה לא ניתן למחוק או לבצע שינויים                                                                                                    | ל על המזכיר<br>צור קש<br>זור ערך<br>שר לסנ<br>שלוח מ<br>מיל לג                                                                                                    | וון על יד הט<br>וופי נועד להק<br>מדרכים<br>אלבו<br>אול ביתן לא<br>ניתן לא                                      | כיון הבחינה ה<br>סופי<br>שזה <b>הציון הסו</b><br>מרצים<br>ת הוראה:<br>רצה:<br>חזק אחר:                                                                                                    | כבו א<br>וורייייייייייייייייייייייייייייייייייי                                                                                                    |
| יותך לעדכן את המזכירות בציון הסופי                                                                         | בוק והש הוון בקו בן שו הבי כיון בינו בין שייר היו בקו קר<br>שור אם עדיין לא נקבע רציון הסופי, סמן שטרם נקבע ציון סופי בקורס ואז באחר<br>שור השמירה לא ניתן למחוק או לבצע שינויים<br>ם לבו לאחר השמירה לא ניתן למחוק או לבצע שינויים                                                                                                    | ל על המזכיר על<br>צור קש<br>אור ערך<br>שלוח מ<br>מיל לג<br>נו הערו                                                                                                    | וון על יד הס<br>ופי מעד להק<br>מדריכים<br>אריכים<br>אריכים<br>אריכים<br>אריכים<br>שיים לי                      | כקן הבחינה ה<br>סופי:<br>איזה הביקן הסופי<br>ייירה<br>מרגים<br>רצה:<br>ודק אחר:<br>זורק אחר:                                                                                                    | כבו א<br>וריייייייייייייייייייייייייייייייייייי                                                                                                    |
| יותך לעדכן את המזכירות בציון הסופי                                                                         | בוקו האם הוון בען בע שא הצב ען אבער כאון כאון איז הצב ען איז איז הצב ען איז איז הצב ען איז איז הצב ען איז איז ה<br>שור. אם עדיין לא נקבע הציון הסופי, סמן שטרם נקבע ציון סופי בקורס ואז באחר<br>שור<br>ס לבו לאחר השמירה לא ניתן למחוק או לבצע שינויים<br>ס לבו לאחר השמירה לא ניתן למחוק או לבצע שינויים<br>שור במל                                                                                                    | ל על המזכיר<br>צור קש<br>צור קש<br>שלוח מ<br>שלוח מ<br>מייל לג<br>נו הערו<br>ש                                                                                                    | וון על יד הט<br>ופי מעד להק<br>מדריכים<br>איל לה<br>שים לה<br>שים לו                                           | מקורי:<br>סופי:<br>שירה <b>בייון הסו</b> פי<br>שירה<br>מרצים<br>רצה:<br>דצה הוראה:<br>זדק אחר:<br>אמתראל:                                                                                                    | וורישל,<br>ו בחינה<br>ם לבו ע<br>ו בחינה<br>בה לוועת<br>ז<br>חסות מ<br>חייל לב                                                                                                    |
| יתך לעדכן את המזכירות בציון הסופי                                                                          | ער איז איז איז איז איז איז איז איז איז איז                                                                                                    | ל על המזכיר על<br>צור קש<br>אור ערך<br>שר לסני<br>של ליב<br>מייל ליב<br>בו הערו<br>צ                                                                                                    | וון על יד הט<br>וופי נועד להק<br>מדריכים<br>גיא לבי<br>א לבי<br>שיים לא<br>שיים לו                             | יקן הבחינה ה<br>סופי<br>סופי<br>חירה<br>מרצים<br>מרצים<br>רצה:<br>רצה:<br>חיק אחה:<br>קמתרוגל:                                                                                                    | כבו א<br>ון בחינה<br>בחינה<br>מייל לב<br>חסות מ                                                                                                    |
| יתך לעדכן את המזכירות בציון הסופי                                                                          | בינקותם זהן בען בען שע אינג בען אינה אינג בען אינה אינג בען אינה אינג בען אינה אינג בען אינה אינג בען אינה אינג בען אינה אינג בען אינה אינג בען אינה אינג בען אינה אינג בען אינה אינג בען אינה אינג בען אינה אינג בען אינה אינג בען אינה אינג בען אינה אינג בען אינה אינג בען אינה אינג בען אינה אינג בען אינה אינג בען אינה אינג בעו אינג בעו אינג בען אינה אינג בען אינה אינג בען אינה אינג בעו אינג בעו אינג בען אינה אינג בען אינה אינג בען אינה אינג בען אינה אינג בען אינה אינג בען אינה אינג בעו אינג בעו אינג בעו אינג בען אינה אינג בעו אינג בעו אינג בעו אינג בען אינג בען אינג בען אינג בען אינג בעו אינג בען אינג בען אינג בעו אינג בעו אינג בען אינג בען אינג בען אינג בעו אינג בעו אינג בעו אינג בען אינג בען אינג בען אינג<br>ער גער גער אינג בען גער אינג בען אינג בען בען אינג בען אינג בען אינג בען אינג בען אינג בען גער גער בען גער גער א<br>אינג בען בען | ל על המזכיר על<br>צור קש<br>אור ערך<br>שר לסני<br>של ליב<br>שלוח מ<br>בו הער<br>ד                                                                                                    | וון על יד הט<br>ווי נועד להק<br>מעד להק<br>אל לבו<br>איל לבו<br>שים לח<br>שים לח                               | יקן הבחינה ה<br>סופי<br>סופי<br>חירה<br>מרצים<br>מרצים<br>רצה:<br>רצה:<br>חוק אחר:<br>המתרוגל:                                                                                                    | ס כבו א<br>וריש:<br>בסייה מכוע<br>בסייה לכב<br>זי מרצה<br>ת מרצה                                                                                                    |
| יתך לעדכן את המזכירות בציון הסופי                                                                          | בוק וזאם ווון בען בען שא ווצג בען אינון איזו איז בען איז<br>ש<br>ווג אם עדיין לא נקבע געיון הסופי, ססן שטרם נקבע ציון סופי בקורס ואז באחר<br>ש<br>ס<br>רערה<br>ס לבן לאחר השמירה לא ניתן למחוק או לבצע שינויים<br>ס לבן לאחר השמירה לא ניתן למחוק או לבצע שינויים<br>מיד בסל                                                                                                    | ל על המזכיר על<br>צור קש<br>שר לסק<br>שלוח ס<br>בו הערו<br>נו הערו<br>סייללג                                                                                                    | וון על יד הט<br>ווי נועד להק<br>ואל לבו<br>אפלה<br>שים לל<br>שים לל                                            | יקן הבחינה ה<br>מקור:<br>אחר הציון הסו<br>ייייייי<br>יייייייייייייייייייייייייייי                                                                                                    | כבו א<br>ורייבי<br>בסייב לבו ש<br>ה לוועד<br>ז מרצה<br>ת מרצה                                                                                                    |
| יתך לעדכן את המזכירות בציון הסופי                                                                          | בוק והש הוון בנון בן שו הציג כין ארמה אורוב ון כי<br>שור אם עדיין לא נקבע הציון הסופי, ססן שטרם נקבע ציון סופי בקורס ואז באחר<br>ש<br>ס בבו לאחר השמירה לא ניתן למחוק או לבצע שינויים<br>ס לבו לאחר השמירה לא ניתן למחוק או לבצע שינויים<br>ומר בסל                                                                                                    | ל על המזכיר<br>צור קש<br>אור ערך<br>שלוח ס<br>נייל לר<br>שלוח ס<br>בן הערו<br>בו הערו                                                                                                    | וון על יד הט<br>ופי מעד להק<br>מדריכים<br>אול לבי<br>אול לבי<br>שיים לי<br>שיים לי<br>שיים לי                  | מקורי<br>מקורי<br>אזרה הציון הסו<br>ייייי<br>ייייי<br>חרצים<br>חרצים | כבו א<br>וריינה<br>בסיינה ב<br>בסיינה ב<br>מייל לב<br>ז מרצה<br>ז מרצה                                                                                                    |
| יותך לעדכן את המזכירות בציון הסופי<br>יותך לעדכן את המזכירות בציון הסופי<br>יותר למיצה על הכפתור "שנה ציון | בזק האם הזון נכון בקישור "הצג גיליון ציונים", כמו כן ניתן לשנות את הציון על<br>שור אם עדיין לא נקבע הציון הסופי, ססן שטרם נקבע ציון סופי בקורס ואז באחר<br>ס <mark>ר הערה</mark><br>ם לבו לאחר השמירה לא ניתן למחוק או לבצע שינויים<br>מוד בטל<br>דוק האם הזון נכון בקישור "הצג גיליון ציונים", כמו כן ניתן לשנות את הציון על                                                                                                    | ל על המזכיר<br>צור קש<br>שלוח ס<br>שלוח ס<br>שלוח ס<br>שלוח ס<br>שלוח ס<br>שלוח ס<br>שלוח ק<br>שלוח ק<br>שלוח ק<br>שלוח ק<br>שלוח ק<br>שלוח ק<br>שלוח ק                                                                                                    | וזן על יד הט<br>ופי מעד להק<br>ופי מעד להק<br>איל לבי<br>שים לו<br>שים לו<br>שים לע<br>ידון לי<br>על ידי הסט   | יקן הבחינה הזן<br>מקור:<br>אדה הציין הסו<br>הרבים<br>הרבים<br>ודק אחר:<br>המתרוגל:<br>המתרוגל:                                                                                                    | ס כבו א<br>זריינה<br>ס לבו ע<br>י בחינה<br>י בחינה<br>י בחי<br>י בחינה<br>י בחינה<br>י בחי<br>י בחי<br>י בחי<br>י בחי<br>י בחי<br>י בחי<br>י בחי<br>י בחי<br>י בחי<br>י בחי<br>י בחי<br>י<br>י בחי<br>י<br>י בחי<br>י<br>י בחי<br>י<br>י<br>י בחי<br>י<br>י<br>י<br>י<br>י<br>י<br>י<br>י<br>י<br>י<br>י<br>י<br>י<br>י<br>י<br>י<br>י<br>י |
| יותך לעדכן את המזכירות בציון הסופי<br>יותך לעדכן את המזכירות בציון הסופי<br>יותר לעדכן את המזכירות בציון   | בוק והאם הזהן נכון בקישור "הצג גיליון ציונים". כמו כן ניתן לשנות את הציון על<br>שור אם עדיין לא נקבע הציון הסופי, סמן שטרם נקבע ציון סופי בקורס ואז באחר<br>שור אם עדיין לא נקבע הציון הסופי, סמן שטרם נקבע ציון סופי בקורס ואז באחר<br>שור הספירה לא ניתן למחוק או לבצע שינויים<br>ס לבו לאחר השפירה לא ניתן למחוק או לבצע שינויים<br>ס לבו לאחר השפירה לא ניתן למחוק או לבצע שינויים<br>שור בסל<br>שור בסל<br>שור ביונים". כמו כן ניתן לשנות את הציון על<br>שור ציונים". כמו כן ניתן לשנות את הציון על                                                                                                    | ל על המזכיר<br>צור קש<br>שר היער<br>שר לטכ<br>שר לטכ<br>שר לי<br>שר לי<br>שר לי<br>שר לי<br>שר לי<br>שר לי<br>שר לי<br>שר לי<br>שר לי<br>שר לי<br>שר לי<br>שר לי<br>שר לי<br>שר היו לי<br>שר לי<br>שר ל של שר לי<br>שר שר ש<br>של לי<br>של לי<br>שול שי<br>של | וון על יד הט<br>ופי מעד להק<br>מדריכים<br>אל לבי<br>שים לו<br>שים לו<br>על ידי הסטי<br>81                      | כיון הבחינה ה<br>סופר:<br>שורה הציון הסי<br>מרצים<br>חורה:<br>חורק אחר:<br>המרינה הזון<br>המרינה הזון<br>המרינה הזון                                                                                                    | לבן ציון<br>מייל לב<br>מייל לב<br>מייל לב<br>מייל לב<br>חינה מרצה<br>ת מרצה<br>ת מרצה<br>ת מרצה<br>ת מרצה                                                                                                    |
| יותך לעדכן את המזכירות בציון הסופי<br>יותך לעדכן את המזכירות בציון הסופי<br>יותי לתיצה על הכפתור 'שנה ציון | בוק וזאם ווון בען בען שא ווצא כיון אינוי בען כאור אווינג ון כי<br>ש<br>ווג אם עדיין לא נקבע הציון הסופי, סמן שטרם נקבע ציון סופי בקורס ואז באחר<br>ש<br>ס לבו לאחר השמירה לא ניתן למחוק או לבצע שינויים<br>ס לבו לאחר השמירה לא ניתן למחוק או לבצע שינויים<br>ס לבו לאחר השמירה לא ניתן למחוק או לבצע שינויים<br>דחק האם הזון נכון בקישור "הצג גיליון ציונים", כמו כן ניתן לשנות את הציון על<br>ש<br>ס למו ביני ביני ביני ביני בינים בינים בינים בינים לשנות את הציון על<br>ש                                                                                                    | ל על המזכיר<br>צור קש<br>שר הערך<br>שר לסי<br>שר ליי<br>שר קש<br>שלוח מ<br>שלוח מ<br>שלוח מ<br>והערן<br>שר ליי<br>שר ליי<br>שר לי<br>שר לי                                                                                                    | וון על יד הט<br>ופי מעד להק<br>מדריכים<br>אל לב<br>שים לי<br>שים לי<br>שים לי<br>על יד הסט<br>על יד הסט<br>180 | כיון הבחינה ה<br>סופר:<br>שרה <b>הציון הס:</b><br>מרצים<br>חוראים<br>דרה:<br>דרה:<br>דרה:<br>חוראים<br>חורי לי<br>קורי<br>פר:<br>פר:                                                                                                    | לבן ביינה<br>יייל לב<br>מייל לב<br>מייל לב<br>מייל לב<br>יייל ציון<br>ת מרצה<br>ת מרצה<br>ת מרצה<br>ת מרצה<br>ת מרצה<br>ת מרצה<br>ת מרצה                                                                                                    |

## סיום טיפול בערעורים:

- לאחר סיום בדיקת הערעורים של נבחן שכל ערעוריו
  נדחו תופיע ההודעה "הפעולה הסתיימה בהצלחה".
- לאחר סיום בדיקת ערעורים שבהם אפילו ערעור אחד
  שהתקבל תוצג הודעה "ערעור עודכן בהצלחה אך
  הציונים לא עודכנו במערכת ניצן".
- באחריות מרכז הקורס לשלוח דוא"ל לרכזת
  המחלקה ובו פירוט השאלות לפי מספר במאסטר
  בהן יש לבצע תיקונים וכן התיקון המתבקש עבור כל
  שאלה.
  - ללא הודעה זו לא יתבצע עדכון ציוני הסטודנטים. •

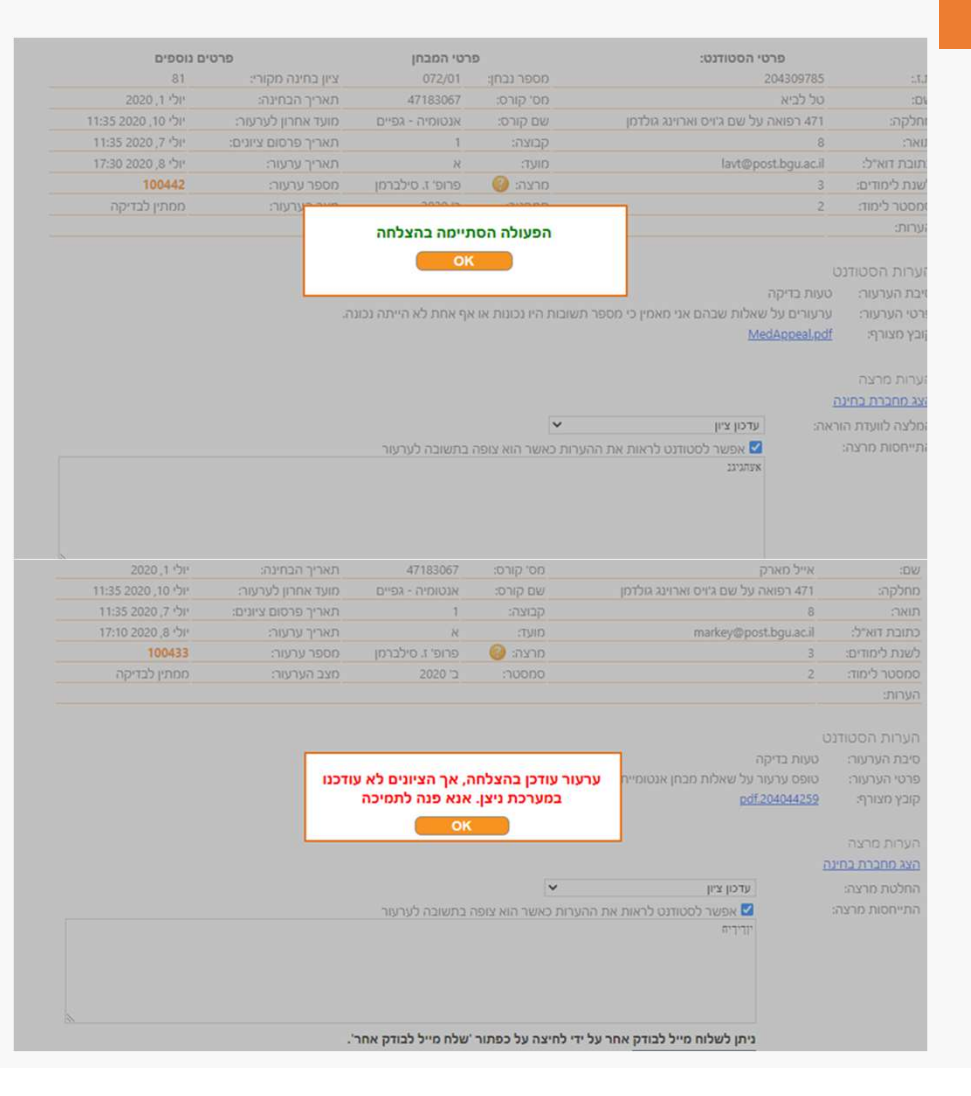

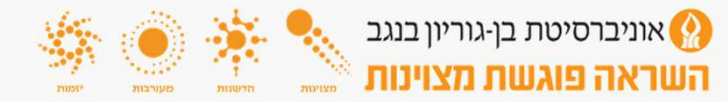

בהצלחה. קיימים מדריכים למרצים בתוך מערכת מ.ס.ר כמו כן ניתן להפנות שאלות במסך "צור קשר" בתוך המערכת או

לפנות ליחידת המחשוב הפקולטית <u>mcu@medic.bgu.ac.il</u>

בן-גוריון בנגב